# 2台目 無線内蔵パソコンをお使いの場合(手動)

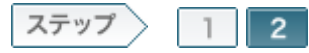

## 2.無線親機へ接続します

無線親機の設定を確認したら、無線親機に接続します。

2-1

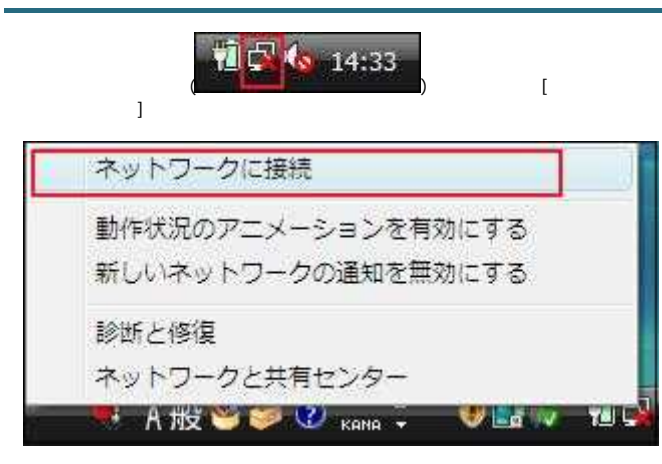

### 2-2

手順1-7で確認したSSIDを選択後、[接続]をクリックします。

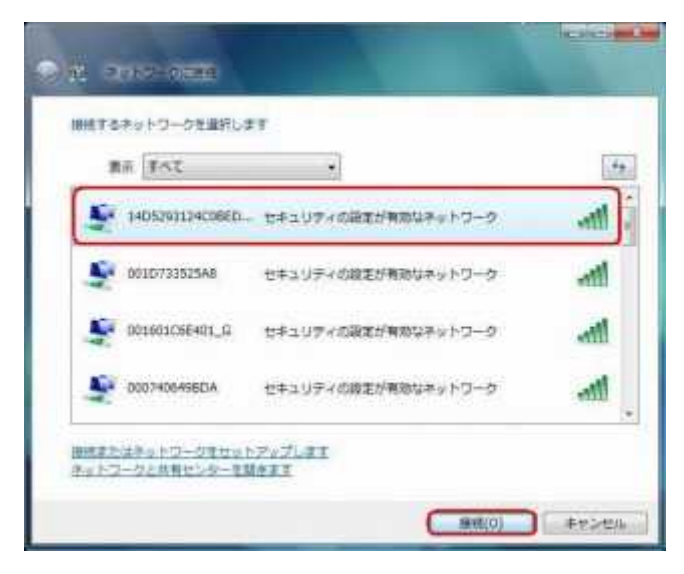

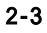

セキュリティキーまたはパスフレーズの入力欄の上で右クリックして[貼り付け]をクリックします。 その後、[接続]をクリックします。

| 140<br>入力 | 5393124C08ED0504485411D658088<br>してください                                                                                                    | のキットワーク セキュリティ キーまたはパスフレーズを |
|-----------|----------------------------------------------------------------------------------------------------|-----------------------------|
| <b>#</b>  | または ロフレーズは、キットワークを                                                                                                    | セットアップした音響意から受け取ります。        |
|           |                                                                                                    |                             |
| +12       | コリティキーまたははスプレーズ向け                                                                                                    |                             |
| -         | and a scanner with                                                                                                    |                             |
| 1         | ACHT(0)                                                                                                    |                             |
| 10        | the according to the second second se |                             |
| 1         | 14t-(C)                                                                                                    |                             |
| C         | 動り付け(炉)                                                                                                    |                             |
| - 1       | erato)                                                                                                    |                             |
|           | TATEMA                                                                                                    |                             |
| 1.0       | 在から左に読む(R)                                                                                                    | 1000 のネットワーク設定が保存された        |
| 1         | Unicode 制御女芋の表示(S)                                                                                                    | #. そのドライブを加入してください。         |
|           |                                                                                                    |                             |

#### 2-4

無線親機とWindows Vista無線内蔵パソコンに取り付けたLANケーブルを 外します。

ROUTERスイッチを「ON」に切り替えた場合は、「OFF」に戻します。

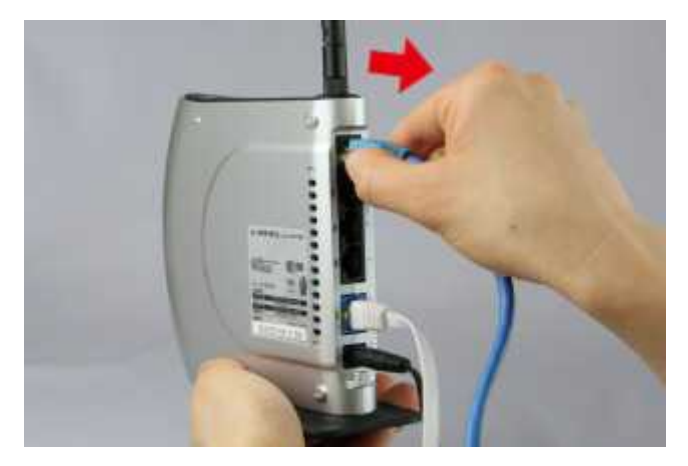

### 2-5

Web ブラウザー (InternetExplorerなど)を開いて、ホームページにアクセスしてください。

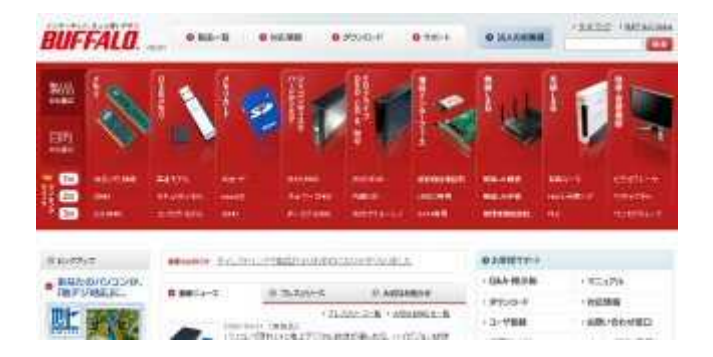

以上で設定は完了です。